## 特殊教育相關專業人員申請通報網操作說明

※114學年度第1梯次特殊教育相關專業人員申請→ 申請對象:目前特教通報系統非應屆畢業之確認身心障礙學生。 操作程序:

- 1. 進入教育部特殊教育通報網使用學校學務權限登入,點選專業團隊服務→專業服務申請
- 2. 選擇 114 學年度的第1梯次
- 3. 點選新增申請學生

|                                                                                                    | <mark>教育部</mark><br>Special Ed | 『特殊教育通<br>ucation Transmit Net                                       | 11 報 網                                                                |                                                                                                    |                     |                         |                 | <u>回首頁</u><br>您目前: | <u>網站導覽</u>  <br>状態:登入臺中市市 | <u>服務信箱</u>  <br>立 | 今天 202<br>単校學務權[ | :4/5/30(四)<br>浪 <b>登出</b> |    |      |
|----------------------------------------------------------------------------------------------------|--------------------------------|----------------------------------------------------------------------|-----------------------------------------------------------------------|----------------------------------------------------------------------------------------------------|---------------------|-------------------------|-----------------|--------------------|----------------------------|--------------------|------------------|---------------------------|----|------|
| ● 使校學務           ● 最新消息(C)           ● 学校・班級・特数,           ● 学生動源追踪服務           ● 建特能医安置           ● 連接能医安置           ● 連接能医安置           ● 連接能医可能           ● 連接能医可能           ● 連接能医可能           ● 連接能           ● 連接           ● 連接           ● 連接           ● 連接           ● 現在           ● 現在           ● 現金           ● 現金           ● 現金           ● 現金           ● 現金           ● 単           ● 現金           ● 現金           ● 現金           ● 現金           ● 現金           ● 現金           ● 日本 | <b>Q</b> і і́                  | <ul> <li>専業服務申請 開置逾時</li> <li>臺中市 → 113學</li> <li>學校分類 學師</li> </ul> | 创數 14 分 31 秒<br>∓度 ∨ 第 1 ॐ<br>前,國小,國中,高中                              | マ 2024-05-30~2024<br>開戦                                                                                                    | I-07-12 物理,職能,語言,心; | 里(113學年度第1 <sup>1</sup> | 2<br>><br>學生教育階 | <u>원</u> 4         | 赴前,國小,國中,高日                | 中職                 |                  | *                         |    |      |
|                                                                                                    | <b>1</b><br>₹                  | 申請項目 所有<br>排序 申請日期 →<br>列印申請項目 所有                                    | <ul> <li>✓ 所有狀態</li> <li>願鍵詞 學生姓名     <li>✓ ● 新増     </li> </li></ul> | <ul> <li>✓ 所有鄉鎮市</li> <li>✓</li> <li>◆</li> <li>→</li> <li>→</li> <li></li></ul> | ● 所有教育 ● 查詢         | ≌段 ∨                    |                 |                    |                            |                    |                  |                           |    |      |
| ■ 🔌 績效評估 - 統計                                                                                                    |                                |                                                                      |                                                                       |                                                                                                    |                     |                         |                 |                    |                            |                    | ++++:            | ≠ SILCT                   |    |      |
| ■ ■ 巡迴輔導服務 ■ ■ 助理人員服務                                                                                                    |                                |                                                                      |                                                                       | 申請日期                                                                                                    | 學校                  | 姓名                      | 教育階段<br>年日      | 申請項目(別<br>専業人員     | 大態)<br>員                   | 評估表填寫狀態            | 建議結果填寫狀態         | 申請表填寫                     | 全選 | 取消全選 |
| <ul> <li>● ●林教生交通服務</li> <li>● ●韓方堅書</li> <li>● ●韓方堅書</li> <li>● ●韓方域報管理</li> <li>● 科教相關業務</li> <li>● 第該操作手冊</li> <li>● 測驗工具管理</li> </ul>                                                                                                    |                                |                                                                      |                                                                       |                                                                                                    |                     |                         |                 |                    |                            |                    | <u></u>          | 野                         |    |      |

- 4. 點選學生欲申請之服務
- 5. 選擇完畢後,請按儲存

|                 | 5 <u>+ .</u>    | : #h 本 Int SA    |                                                                          |                |                                  |
|-----------------|-----------------|------------------|--------------------------------------------------------------------------|----------------|----------------------------------|
| 專業服務申請          |                 |                  |                                                                          |                |                                  |
|                 |                 | 113學年歷           | 度第 1 次                                                                   |                |                                  |
| 提報日期:           | 2024-05-30 ~ 20 | )24-07-12        |                                                                          |                |                                  |
| 申請項目:           | 物理治療,職能治療       | 寮,語言治療,心         | 、理治療                                                                     |                |                                  |
| 學校分類:           | 學前,國小,國中,高      | 中職               |                                                                          |                |                                  |
| 教育階段:           | 學前,國小,國中,高      | 中職               |                                                                          |                |                                  |
| 提報學校:           | ※請<br>          | 點選需要申請<br>擇申請專業服 | 事業服務的學生<br>一<br>一<br>一<br>一<br>一<br>一<br>一<br>一<br>一<br>一<br>一<br>一<br>一 | =<br>姓名:<br>目》 | 🔍 查詢                             |
|                 | 申請項目            | 4                | 教育                                                                       | 階段/年班/姓名       | 安置班別<br>特教障礙類別                   |
| □ 物理治療 □ 職能治療 □ | 語言治療 🗌 心理治療     |                  |                                                                          | 100            | 智障(集中式)<br>腦性麻痺                  |
| □ 物理治療 □ 職能治療 □ | 語言治療 🗌 心理治療     |                  |                                                                          | 100            | 普通班(接受特教服務)<br>肢體障礙              |
| □ 物理治療 □ 職能治療 □ | 語言治療 🗌 心理治療     |                  |                                                                          | 100            | 不分類(身障頻資源班)<br><mark>聽覺障礙</mark> |
| □ 物理治療 □ 職能治療 □ | 語言治療 🗌 心理治療     |                  |                                                                          |                | 智障(集中式)<br>智能障礙                  |
|                 |                 | _                |                                                                          |                | 5 •                              |

6. 儲存完申請後,請至名單列表處填寫申請表→請點選填寫
 ※請務必點選填寫並依照學生實際狀況和需求詳細填寫,第1梯次申請如因無填寫資料
 或資料不完整將影響審查結果。

|                              | <mark>教育</mark> 部     | 『特<br><sup>ucation</sup> | 殊教育通<br><sup>Transmit Net</sup>                             | 包報網                                                               |                                                             |                                       |                          | <u>回首頁</u><br>您目前 | <u>網站導覽</u>  <br>狀態:登入臺中市 f | <u>服務信箱</u><br>1立 | 今天 2024/5/30(四)<br>學校學務權限 登出     |
|------------------------------|-----------------------|--------------------------|-------------------------------------------------------------|-------------------------------------------------------------------|-------------------------------------------------------------|---------------------------------------|--------------------------|-------------------|-----------------------------|-------------------|----------------------------------|
| <ul> <li> <i>Q</i></li></ul> | <b>及</b> 人力<br>錄<br>計 | 專業III<br>臺中<br>學校:       | R務申請 開置逾時     市           113學 <sup>2</sup> 分類           受前 | 到數 12 分 22 秒<br>手度 💙 第 1 次<br>前,國小,國中,高中日                         | : 2024-05-30~202<br>職                                       | 4-07-12 物理,職能,語言,                     | 心理 (113學年度第11 🗸<br>學生教育) | 皆段 4              | 學前,國小,國中,高                  | 中職                | *                                |
|                              |                       | 申請項<br>排序<br>列印申<br>専業朋  | 目 (所有<br>申請日期 ✔<br>講項目 (所有<br>服務申請                          | <ul> <li>所有狀態</li> <li>關鍵詞</li> <li>學生姓名</li> <li>● 新增</li> </ul> | <ul> <li>所有郷鎮市</li> <li></li> <li></li> <li>申請學生</li> </ul> | <ul> <li>所有数</li> <li>● 査詢</li> </ul> | 育階段 🗸                    |                   |                             |                   |                                  |
|                              |                       |                          | 申請日期                                                        | 學校                                                                | 姓名                                                          | 教育階段<br>生日                            | 申請項目(狀態)<br>専業人員         | 評估表填寫狀態           | 建議結果填寫狀態                    | 申請表填寫             | 申請表列印       全選     取消全選       列印 |
|                              |                       | 1                        | 2024-05-30                                                  | 臺中市                                                               | 1000                                                        |                                       | 物理治療(塞核中)<br>語言治療 (塞核中)  |                   |                             | 填寫                |                                  |
|                              |                       | 2                        | 2024-05-30                                                  | 臺中市建區                                                             | 0.00                                                        |                                       | 職能治療(審核中)<br>語言治療 (審核中)  |                   |                             | 填寫                |                                  |

- 7. 申請表左邊畫面為基本資料,請進行核對,若有不合之處請修正
- 8. 申請表右邊畫面為各類組通用表單,請務必填寫完整,以利鑑輔會委員資料審查。

表單中關於「學生學習、生活適應情況及所需要協助部份」如未詳實填寫將無法完成審查 9. 填寫完畢務必按下儲存

| 服務申請 | 組通用表單_單一欄位      | 8                                                                                                    |
|------|-----------------|----------------------------------------------------------------------------------------------------|
| 領域   |                 | 評估內容                                                                                                    |
|      | 1. 校園環境         | □ 無障礙<br>有障礙, 需要以下設施:<br>□ 坡道 □ 通道或樓梯扶手 □ 電梯 □ 調整教室位置 □ 其他                                                                                                    |
| 學習環境 | 2. 目前使用的輔<br>具: | <ul> <li>□ 無 □ 調整式課桌椅 □ 輪椅加桌面 □ 一般輪椅 □ 特製輪椅 □ 電動輪椅 □</li> <li>助行器</li> <li>□ 拐杖 □ 擺位椅 □ 站立架 □ 個人助聽器 □ 人工電子耳 □ 調頻系統 □ 放大</li> <li>鏡</li> <li>□ 擴視機 □ 盲用電腦 □ 點字板 □ 其他 □</li> </ul> |
|      | 1. 視力:<br>配載眼鏡: | <ul> <li>□正常 □ 不確定 □ 斜視 □ 弱視 □ 全盲 □ 近視 □ 散光 □ 遠視</li> <li>○無 ○ 有 (自歳起配載)</li> </ul>                                                                                              |
|      | 2.裸耳聽力          | ○ 正常 ○ 不確定 ○ 重聽 ○ 對聲音沒反應                                                                                                    |
|      | 3. 觸覺反應         | ○ 正常 ○ 排斥 ○ 強列需要 ○ 常無感覺                                                                                                    |
| 分担任原 | 1 生理疾病          | 正常 □ 心臟病 □ 癲癇 □ 氣喘 □ 過敏 □ 其他 9                                                                                                    |

| 10. 若誤增申請, | 可按申請表右下角 | i<br>刪除即可 |
|------------|----------|-----------|
|------------|----------|-----------|

| 填寫 | 資料        |                 |                                                                                                    | X |
|----|-----------|-----------------|----------------------------------------------------------------------------------------------------|---|
| Ę  | 專業服務申請    |                 |                                                                                                    |   |
|    | 基本資料 各類組建 | 鱼用表單_單一欄位       |                                                                                                    |   |
| 領域 |           |                 | 評估內容                                                                                                    |   |
|    |           | 1. 校園環境         | <ul> <li>□ 無障礙</li> <li>有障礙,需要以下設施:</li> <li>□ 坡道</li> <li>□ 通道或樓梯扶手</li> <li>□ 電梯</li> <li>□ 調整教室位置</li> <li>□ 其他</li> </ul> |   |
| •  | 學習環境      | 2. 目前使用的輔<br>具: | 2     您確定要刪除該筆資料?     □ 特製輪椅 □ 電動輪椅 □       10-2     □電子耳 □ 調頻系統 □ 放大                                                         |   |
|    |           | 1. 視力:<br>配載眼鏡: | 確定     取消       □正常     □不確定       ○無     ○有(自                                                                                |   |
|    |           | 2. 裸耳聽力         | ○ 正常 ○ 不確定 ○ 重聽 ○ 對聲音沒反應                                                                                                    |   |
|    | 身體健康      | 3. 觸覺反應         | ○ 正常 ○ 排斥 ○ 強列需要 ○ 常無感覺                                                                                                    |   |
|    |           | 4. 生理疾病         |                                                                                                    | - |
|    |           |                 |                                                                                                    | 淌 |

11. 請完成網路申請流程後,印出申請表且完成核章(含家長或監護人簽章)後留校備查。

網頁操作若有問題,請聯繫本市特殊教育網路及鑑定中心資訊組 來信 <u>spcstaichung@spec.tc.edu.tw</u> 或電洽 04-22138215 分機 832、845